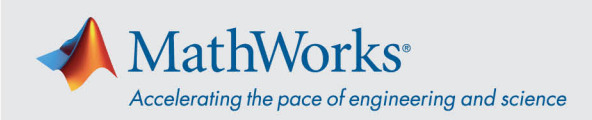

## Connexion à Webex Audio

Cisco Webex Training propose différentes manières de se connecter à l'audio lorsqu'une audioconférence est active. Après avoir rejoint la session de formation, sélectionnez l'une des trois méthodes suivantes :

 Call Using Computer (Utiliser l'audio de l'ordinateur) – Choisissez cette option pour vous connecter à l'audio par VoIP. Pour régler les paramètres de votre haut-parleur et de votre micro, allez dans Audio > Speaker/Microphone Audio Test (Audio > Test audio haut-parleur/micro) dans la barre de menu.

| <ul> <li>Use your phone or computer to join this audio conference.</li> <li>Use Phone</li> <li>Use Computer for Audio </li> </ul> |
|----------------------------------------------------------------------------------------------------|
| ➤ Use Phone ✓ Use Computer for Audio ④                                                                                            |
| ✓ Use Computer for Audio <ul> <li>●</li> </ul>                                                                                    |
|                                                                                                    |
| Call Using Computer Test speaker/microphone                                                                                       |

2. **Call Me** (Appelez-moi) – Saisissez un numéro de téléphone, sélectionnez **Call Me**. Vous allez recevoir un appel et vous serez invité à appuyer sur **1** pour vous connecter.

|                                         | <ul> <li>Use your</li> </ul> | Audio Conference                                                                                  | _ ×    |                                                     |
|-----------------------------------------|------------------------------|---------------------------------------------------------------------------------------------------|--------|-----------------------------------------------------|
| Étape 1 : Sélectionnez —<br>« Call me » | V Use Phone                  | Call me at a new number  Call me at a new number  Remember phone number on this computer  Call Me | ×<br>× | Étape 2 : Saisissez<br>votre numéro<br>de téléphone |
|                                         | V Use Comput                 | ter for Audio                                                                                     |        | Étape 3 : Cliquez sur<br>« Call me »                |
|                                         |                              | Call Using Computer<br>Test speaker/microphone                                                    |        |                                                     |

mathworks.com

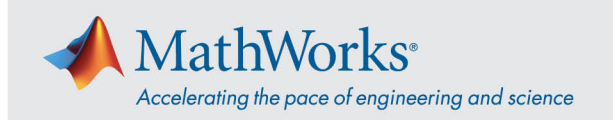

3. I Will Call In (Je vais composer le numéro) – Pour choisir cette option, sélectionnez-la dans la liste déroulante Use Phone (Utiliser le téléphone). Composez le numéro de téléphone affiché à l'écran. Lorsque vous y êtes invité, utilisez le clavier de votre téléphone pour saisir le code d'accès (access code) et l'identifiant du participant (attendee ID) affichés sur votre écran.

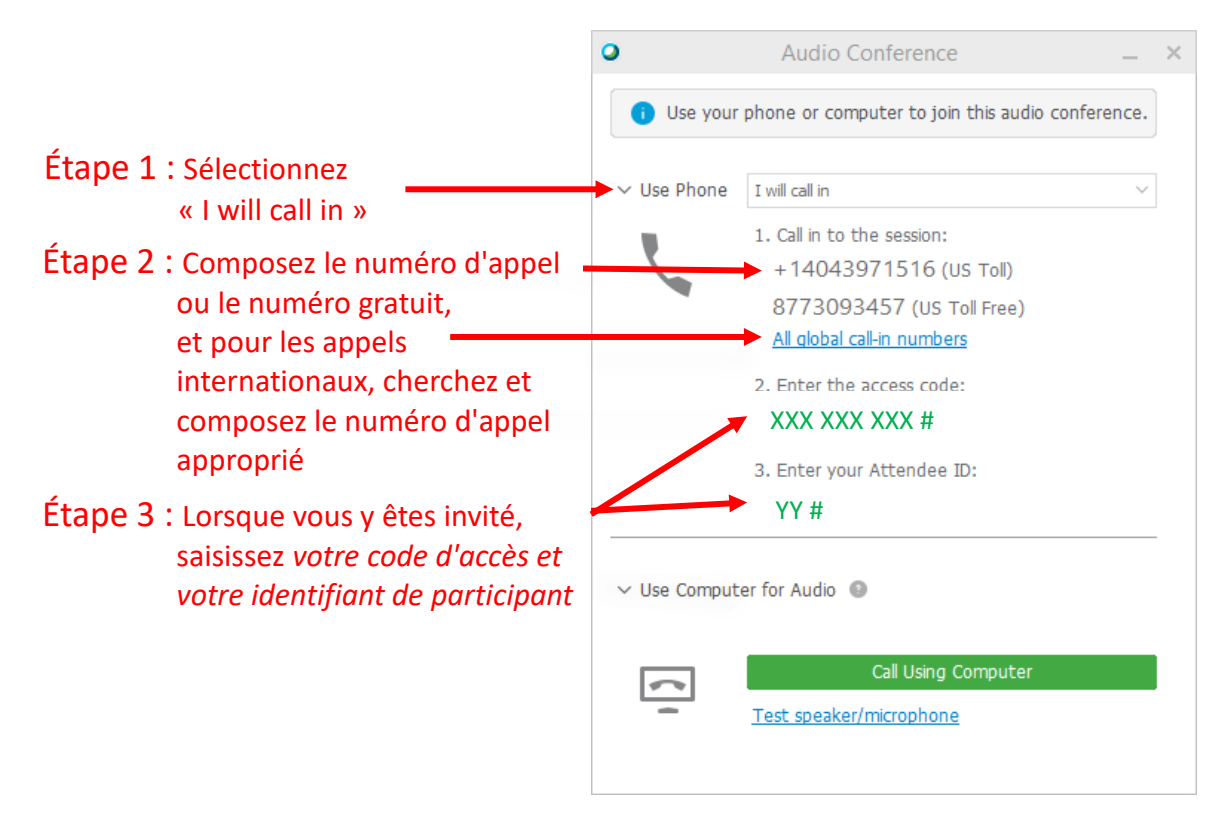

Pour plus d'informations sur les options de connexion audio, consultez la page <u>Conseils et astuces pour</u> <u>utiliser l'audio avec Cisco Webex</u>.

© 2021 The MathWorks, Inc. MATLAB and Simulink are registered trademarks of The MathWorks, Inc. See mathworks.com/trademarks for a list of additional trademarks. Other product or brand names may be trademarks or registered trademarks of their respective holders.